## TSUSHIMA\_FREE\_Wi-Fi 使用マニュアル

| 通常時 |                                                                                                    | SSID 「TSUSHIMA_FREE_Wi-Fi_01」                                                                                                    |  |
|-----|----------------------------------------------------------------------------------------------------|----------------------------------------------------------------------------------------------------|--|
|     | util Yimobile ♥ 21:02 @ ■)                                                                           | 1.Wi-Fiへの接続                                                                                                    |  |
| 1   | Wi-Fi<br>✓ TSUSHIMA_FREE_Wi-FL01 ● 今 ①<br>はかのミットワーク<br>その他                                           | ・利用機器のWi−FiをONにします。<br>・「TSUSHIMA_FREE_Wi−Fi_01」を選択します。                                                                                                    |  |
|     | WLEHttallEとについて                                                                                      | 2利田相約への同音                                                                                                    |  |
| 2   | ・ MRCE (編ホックアセスポイントまての区)の<br>明号なおけっとおりません、その過ご(明知いなど)、<br>明号なおけっとなっしたまでの回ります。                        |                                                                                                    |  |
|     | Facebookでログイン                                                                                        | 3.認証方式の選択                                                                                                    |  |
| 3   | LINEでログイン<br>LINEでログイン<br>Holitiarでログイン<br>Yabool JAPAN IDでログイン<br>メールアドレスを登録してログイン                  | ·SNSを利用した認証を選択します。(例としてFacebookを選択)<br>※「Facebook・LINE・twitter・Yahoo!JAPAN」を選択可能<br>上記いずれかのIDとパスワードが必要となります。<br>·メール認証の場合はメールアドレスを入力後「登録」。<br>受信メールに記載の「URL」をクリックすれば「国へ移動します。 |  |
|     | CODY + トに提続するにはFacebookア<br>カウントにログインしてください<br>使用電話感号またはメールアドレス<br>archbookり/1スワード<br>フガウントの作成<br>変で | 4.SNS認証の入力                                                                                                    |  |
| 4   |                                                                                                    | ・自分のSNSのIDとパスワードを入力しログインします。<br>※・SNSの種類によって画面が異なります。画面の指示にしたがってください。                                                                                                    |  |
|     | ②津島市                                                                                                 | 5.登録の完了                                                                                                    |  |
| 5   |                                                                                                    | ・ログインを完了すると、津島市のホームページへ移動します。<br>※「認証成功」の画面が出ると、使用を開始することが出来ます。<br>※利用時間を経過後に再利用する場合は、Wi-Fiを一度OFFにし再認証。<br>1回15分 1日10回まで利用可能                                                  |  |

| 災害時 |                                             | SSID 「TSUSHIMA_FREE_Wi-Fi_00」                           |                                      |  |
|-----|---------------------------------------------|---------------------------------------------------------|--------------------------------------|--|
| 1   | all Yimobile 字 21:02 @ ■)<br>《 設定 Wi-Fi     | 1.Wi-Fiへの接続                                             |                                      |  |
|     | Wi-Fi<br>✓ TSUSHIMA_FREE_Wi-FL <b>00_</b> - | ・利用機器のWi-FiをONにします。<br>・「TSUSHIMA_FREE_Wi-Fi_00」を選択します。 | 0                                    |  |
|     | 即使用可能                                       | 2.使用開始                                                  |                                      |  |
| 2   |                                             | ⊡の作業を終えると使用開始となります。                                     | 利用制限はありませんが<br>災害時は必要な範囲で<br>ご使用ください |  |